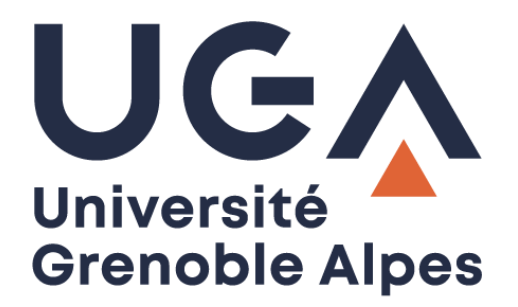

# Digiposte / GED-Scol

Utilisation de la GED Scolarité

Procédure à destination des gestionnaires

DGD SI - Université Grenoble Alpes https://services-numeriques.univ-grenoble-alpes.fr Assistance 04 57 42 13 13 – help@univ-grenoble-alpes.fr

## Table des matières

| Préambule                  | . 3 |
|----------------------------|-----|
| Se connecter               | . 4 |
| Rechercher un document     | . 4 |
| Via le moteur de recherche | . 4 |
| Via le plan de classement  | . 5 |
| Dossier étudiant           | . 5 |
| 01- Dossier inscription    | . 6 |
| 03 - Résultats individuels | . 6 |

## Préambule

La GED, pour Gestion Electronique des Documents, est une solution informatique de gestion de documents dématérialisés. Ils peuvent être dématérialisés dès leur origine, mais également par numérisation.

L'accès à ces documents, à caractère personnel, est sensible et donc à réaliser dans un cadre de respect du RGPD - Règlement Général sur la Protection des Données.

Leur transmission hors UGA réclame la justification de la demande ainsi que de l'identification du destinataire qui ne devrait être que l'étudiant lui-même.

L'objectif de la GED scolarité aujourd'hui, est l'amélioration de la gestion et de l'usage des documents numériques. Ce service s'inscrit donc dans la continuité de l'évolution numérique en cours.

### Se connecter

Via un navigateur Internet, rendez-vous à l'adresse <u>https://ged-scol.univ-grenoble-alpes.fr/share</u> Authentifiez-vous avec vos identifiants UGA.

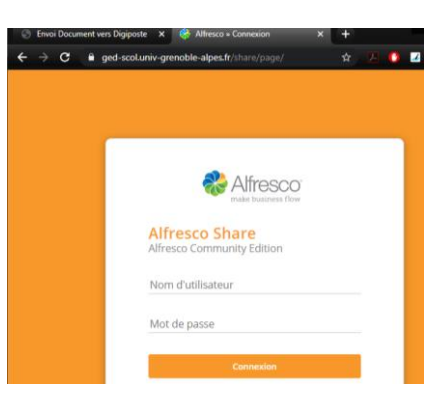

## **Rechercher un document**

#### Via le moteur de recherche

> Saisissez l'identifiant de la personne pour laquelle vous cherchez le document.

L'utilisation du nom de famille renverra peut-être trop de dossiers, préférez l'utilisation du numéro étudiant.

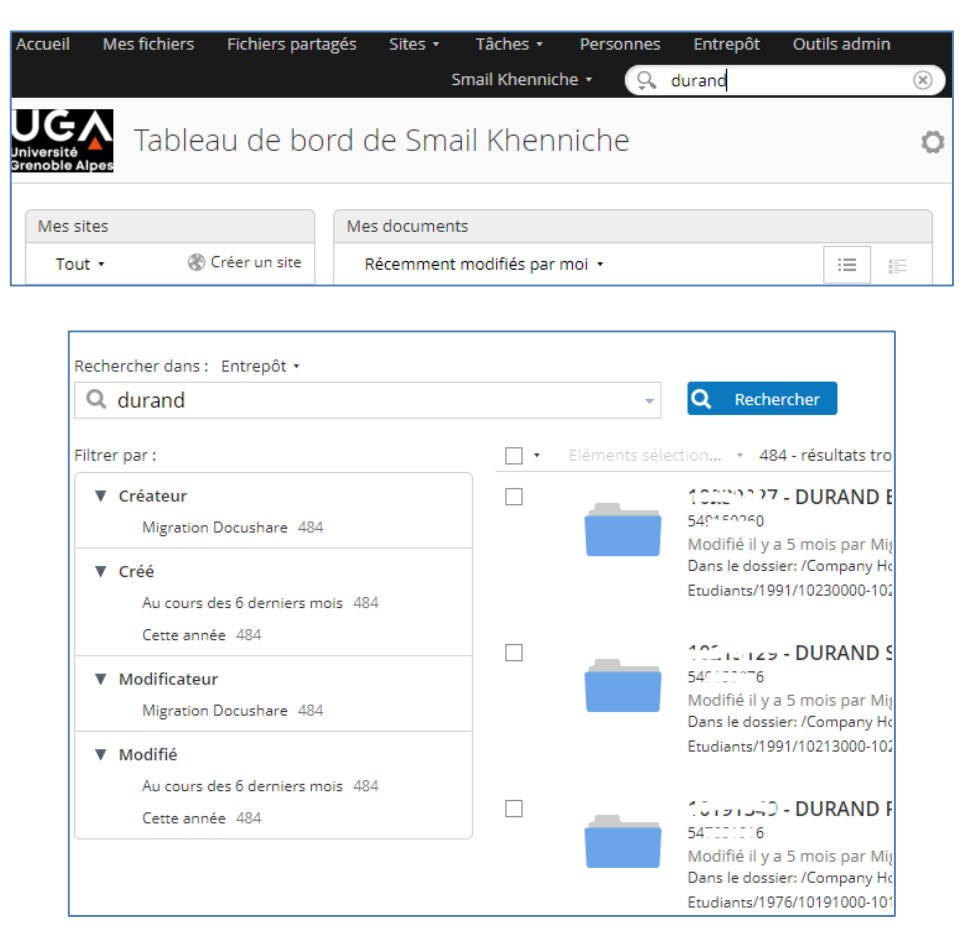

DGD SI - Université Grenoble Alpes https://services-numeriques.univ-grenoble-alpes.fr Assistance 04 57 42 13 13 – help@univ-grenoble-alpes.fr

#### Via le plan de classement

Comme dans un explorateur classique, il est possible de parcourir le plan de classement pour aboutir au dossier étudiant dont on connait **l'année de première inscription** et le numéro étudiant.

| ▼ Documents                                               | Séle | ctionner 🔹 | + Créer •                              | 1 Importer                                                   | Eléments sélectionnés         | ≣+         | Modifié • | Options • |
|-----------------------------------------------------------|------|------------|----------------------------------------|--------------------------------------------------------------|-------------------------------|------------|-----------|-----------|
| Modifiés par moi<br>Mes favoris                           | 18   | Entrepôt   | t > 🖿 UGA > 🖿 9                        | Scolarité > 🚞 Etu                                            | diants > 🚞 Dossiers Etudiants | > 📔 2019 > | 11923000  | -11923499 |
| ▼ Entrepôt                                                |      |            | 11923201 - 20<br>Modifié il y a 18 joi | urs par Etudiants A                                          | limentation                   |            |           |           |
| Entrepôt Data Dictionary                                  |      |            | میں - ۲۰۰۰ Modifié il y a 2 moi        | is par Etudiants Ali                                         | mentation                     |            |           |           |
| Guest Home     Imap Attachments     IMAP Home             |      |            | 11923207<br>Modifié il y a 2 moi       | is par Etudiants Ali                                         | mentation                     |            |           |           |
| <ul> <li>Shared</li> <li>Sites</li> </ul>                 |      |            | 11923275 - 50<br>Modifié il y a 2 moi  | is par Etudiants Ali                                         | mentation                     |            |           |           |
| UGA<br>Scolarité                                          |      |            | 11923 میں - رے۔<br>Modifié il y a 2 mo | LIC MATTIAS<br>is par Etudiants Ali                          | mentation                     |            |           |           |
| <ul> <li>Etudiants</li> <li>Dossiers à Classer</li> </ul> |      |            | 11923104 C*<br>Modifié il y a 2 mo     | is par Etudiants Ali                                         | mentation                     |            |           |           |
| Dossiers Etudiants     1973     1974                      |      |            | 11923100 Tix<br>Modifié il y a 3 moi   | niN <sup>r</sup> .P <sup></sup> ivin<br>is par Etudiants Ali | mentation                     |            |           |           |
| ■ 1975                                                    |      |            | 11923570- • 🖻                          | 12 COCTINE                                                   |                               |            |           |           |

## **Dossier étudiant**

Dans le dossier étudiant, nous retrouvons actuellement les sous dossiers :

- 01- Dossier inscription, alimenté jusqu'en 2018 via la numérisation des pièces d'inscription.
- 02 Dossier étudiant APOGEE : non alimenté à ma connaissance.
- 03 Résultats individuels : alimenté par l' « Envoi vers Digiposte » qui y dépose une copie.

| d'ent | repôt      |                                                                                               |
|-------|------------|-----------------------------------------------------------------------------------------------|
| Séle  | ctionner 🔹 | + Créer • ▲ Importer Eléments sélectionnés •<br>≣+ Modifié • Options                          |
| 1     | Entrepôt   | : > 🖀 UGA > 🚡 Scolarité > 🖀 Etudiants > 🖀 Dossiers Etudiants > 🚞 201<br>7500-11807999 > 🔚 11& |
|       |            | 03 - Résultats individuels<br>Modifié il y a 16 jours par Copie<br>Digiposte                  |
|       |            | 01 - Dossier inscription<br>Modifié il y a 5 mois par Migration<br>Docushare                  |
|       |            | 02 - Dossier étudiant APOGEE<br>Modifié il y a 5 mois par Migration<br>Docushare              |

#### **01- Dossier inscription**

Ce dossier a été alimenté jusqu'en 2018 via la numérisation des documents fournis lors de l'inscription.

| Sélectionner | • + Créer •                                     | 1 Importer                                | Eléments sélectionnés 🔹                            | ≣↑     | Modifié 🔹 | Options •  |
|--------------|-------------------------------------------------|-------------------------------------------|----------------------------------------------------|--------|-----------|------------|
| Entre        | epôt > 💼 UGA > 💼 Scol<br>03 — J2 - Killer - Der | arité > 💼 Etudian<br>spoivilly > 🛅 01 - E | ts > 🖿 Dossiers Etudiants ><br>Dossier inscription | 2013 > | 🖿 103:0-1 | 03., .19 > |
| •            | 02 - CNI.jpg<br>Créé il y a 5 mois par l        | Migration Docusha                         | re 162 Ko                                          |        |           |            |
| •••          | 03 - NAT.jpg<br>Créé il y a 5 mois par          | Migration Docusha                         | re 232 Ko                                          |        |           |            |
| •            | 04 - DIP.jpg<br>Créé il y a 5 mois par          | Migration Docusha                         | re 234 Ko                                          |        |           |            |
| - Ø          | 05 - AUT.jpg<br>Créé il y a 5 mois par          | Migration Docusha                         | re 316 Ko                                          |        |           |            |

#### 03 - Résultats individuels

Dans ce dossier nous retrouvons la copie exacte des pièces envoyées vers le coffre Digiposte de l'étudiant.

Il s'agit donc des relevés de notes et/ou attestations de réussite extraits d'Apogée (protégés et complétés par un filigrane pour l'attestation).

Parmi les actions possibles vous pouvez :

> Télécharger un ensemble de pièces sélectionnées au format ZIP.

| Séle | ctionner 🔹 | + Créer •                                | 1 Importer                                 | Eléments sélectionnés 🔹                                                | ≣+    | Mo    |
|------|------------|------------------------------------------|--------------------------------------------|------------------------------------------------------------------------|-------|-------|
| ×.   | Entrepôt   | > 💼 UGA > 💼 So<br>C_7 - JC               | colarité > 💼 Etudia<br>01 > 💼 03 - Résulta | <ul> <li>Télécharger sous forme de zip</li> <li>Copier vers</li> </ul> | > 🛅 1 | 12.77 |
|      |            | ReleveNotes-1´<br>Créé il y a 16 jours p | or Copie Digiposte                         | Déplacer vers Démarrer un workflow                                     |       |       |
|      |            | ReleveNotes-1´<br>Créé il y a 16 jours p | 1                                          | Supprimer<br>S Désélectionner tout                                     |       |       |
|      |            | ReleveNotes-1                            | 18.772 <b>2.</b> pdf                       | (ReleveNotes (11) 7))                                                  |       |       |

> Télécharger une pièce au format d'origine (PDF dans ce cas).

| ReleveNotes-11:     7-1.pdf     (ReleveNotes (11:     7))       Créé il y a 17 jours par Copie Digiposte     74 Ko    |             |
|----------------------------------------------------------------------------------------------------|-------------|
| ReleveNotes-11     7.pdf     (ReleveNotes (11     7))       Oréé il y a un mois environ par Copie Digiposte     74 Ko | Télécharger |
| 1-5sur5 << 1 >>                                                                                                    |             |

> Ouvrir le document pour le visualiser.

| 🖿 11 👘 7 - ) 🗇 (2003) 😂 🗁 😁 03 - Résultats individuels                        |
|-------------------------------------------------------------------------------|
| ReleveNotes-11 7-4.pdf (ReleveNotes (11 7))                                   |
| ReleveNotes-11.1 17-4.pdf ar Copie Digiposte 74 Ko                            |
| otes-11: 7-3.pdf (ReleveNotes (11: 77))<br>16 jours par Copie Digiposte 74 Ko |

DGD SI - Université Grenoble Alpes https://services-numeriques.univ-grenoble-alpes.fr Assistance 04 57 42 13 13 – help@univ-grenoble-alpes.fr